## <FOR ANDROID>

## Star 熱感式印表機參數更改工具程式 使用說明

1. 請用您的 Android 設備,開啟瀏覽器輸入以下網址,進入大睿官網的頁面後點如下 圖頁面中紅色線框的工具程式,即自動下載。

http://www.sankotriple.com.tw/Triple/Troubleshooting.htm

|       | 大睿股份有限公司<br>Triple Industries Corp. | 首頁       | 產品資訊     | 技術支援                   | 關於我們                    | 聯絡我們 |  |
|-------|-------------------------------------|----------|----------|------------------------|-------------------------|------|--|
|       | ISP/00II 中文使用手冊 (PDF)               |          |          |                        |                         |      |  |
|       | LED 燈號訊息                            |          |          |                        |                         |      |  |
|       | TSP7001I 電源安全須知                     |          |          |                        |                         |      |  |
| 已停產機型 |                                     |          |          |                        |                         |      |  |
|       | TSP650II 系列                         |          | BSC10 系列 |                        |                         |      |  |
|       | TSP650II 中文使用手冊 (PDF)               |          |          | BSC10中文                | 使用手冊 <mark>(</mark> PDF | )    |  |
|       | LED 燈號訊息                            | tatterma |          | LED 燈號訊』               | <u>.</u>                |      |  |
|       | 夾紙排除                                |          |          | 夾紙排除                   |                         |      |  |
|       | 裁刀鎖住排除                              | No.      |          | 裁刀鎖住排除<br>BSC10 電源安全須知 |                         |      |  |
|       | TSP650II 電源安全須知                     |          |          |                        |                         |      |  |
|       | 大睿 Android 設定工具程式 <i>(apk)</i>      |          |          |                        |                         |      |  |
|       | 大睿 Android 工具使用手冊 (PDF)             |          |          |                        |                         |      |  |
|       | 大睿 Windows 列印範團設定工具 (ZIP)           |          |          |                        |                         |      |  |

2. 自動下載後,在 Android 設備中開啟下載的檔案" TripleFuncTools.apk",出現以下畫面,請點選安裝鍵,進行程式安裝。如有安全防護訊息清選擇"仍要安裝".

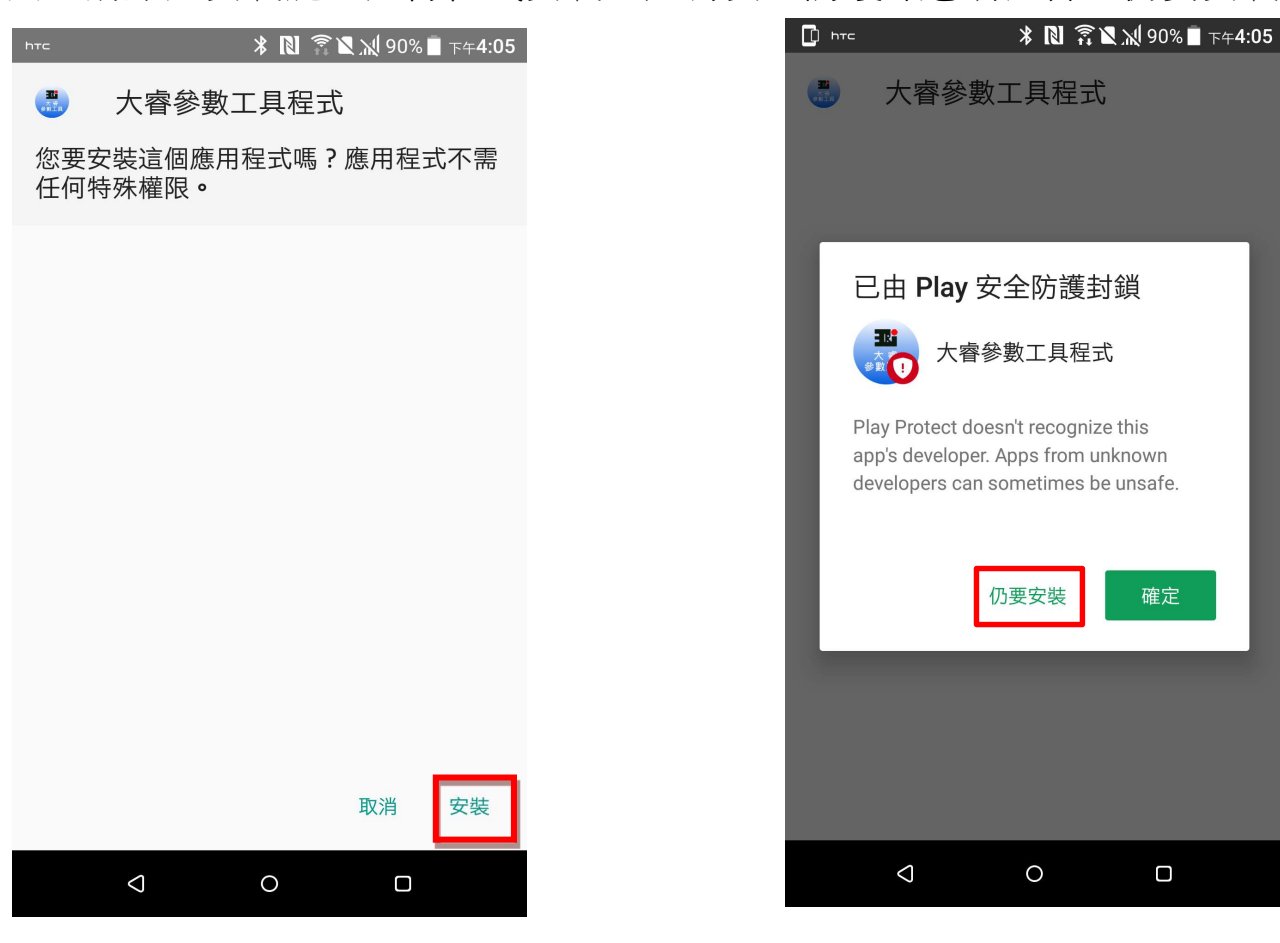

3. 安裝完成後,點選"開啟", 或是在您 Android 設備畫面中應該會出現紅框中這個圖案

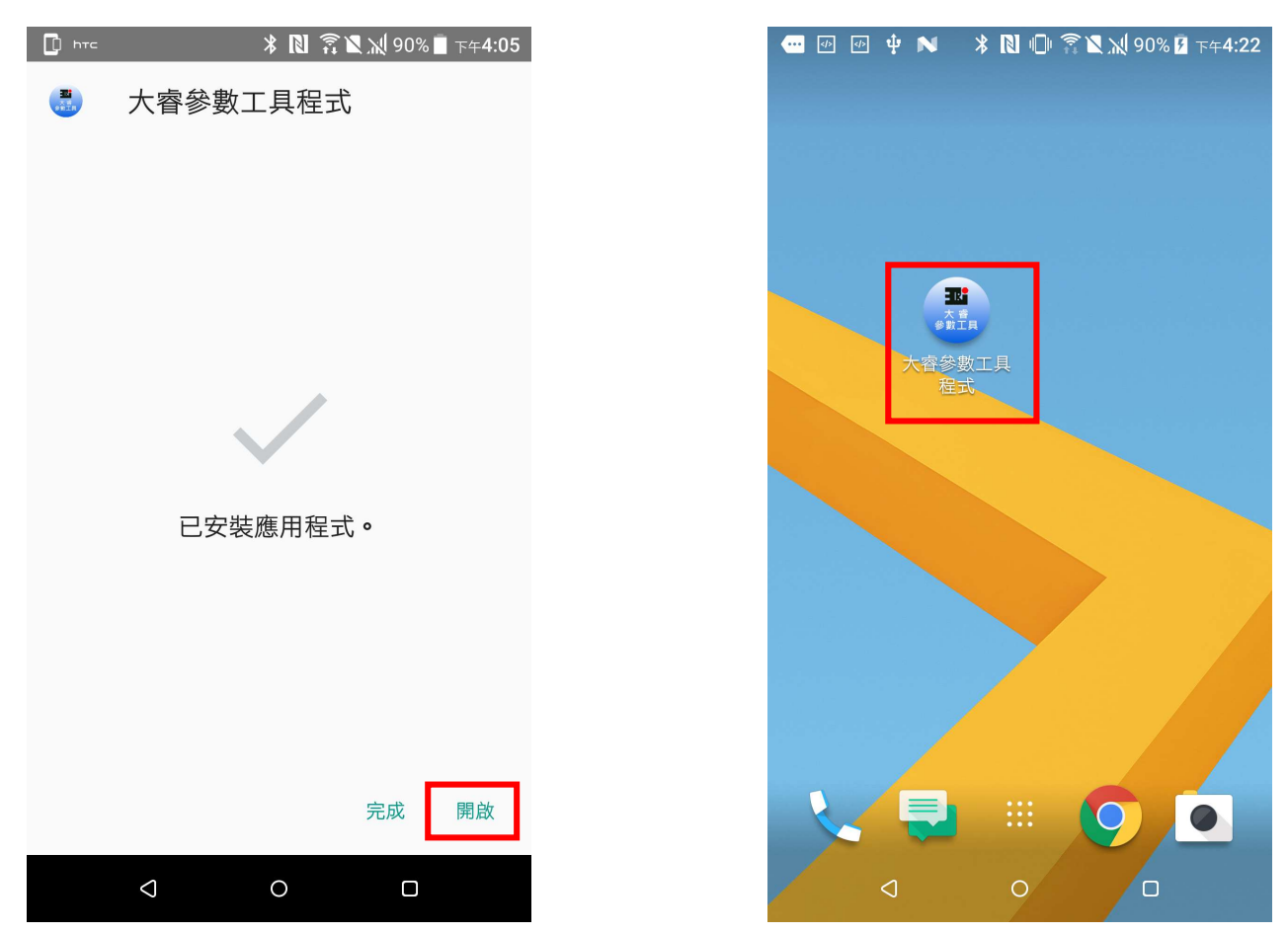

4. 請您將 TSP654II 與 Android 裝置連接到相同網路後,打開印表機電源。開啟"大睿參數 工具程式"即出現左下方畫面,約等待 1.5 秒後自動進入右下方畫面的主畫面後,點選 畫面中紅框的位置,搜尋印表機.(藍芽連接時,請先完成 Android 裝置的配對作業)

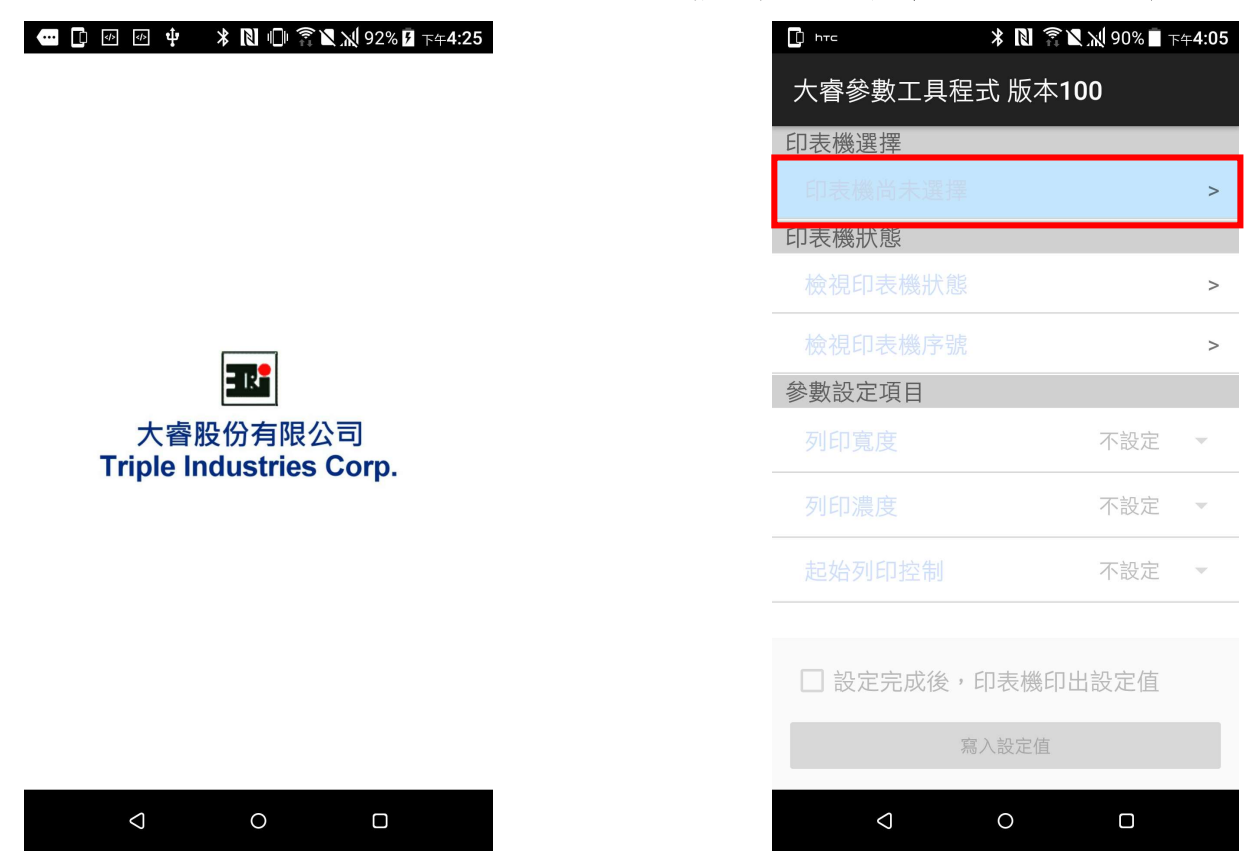

5. 選擇搜尋介面的種類或全選,進行印表機搜尋,在搜尋結果中點選印表機.

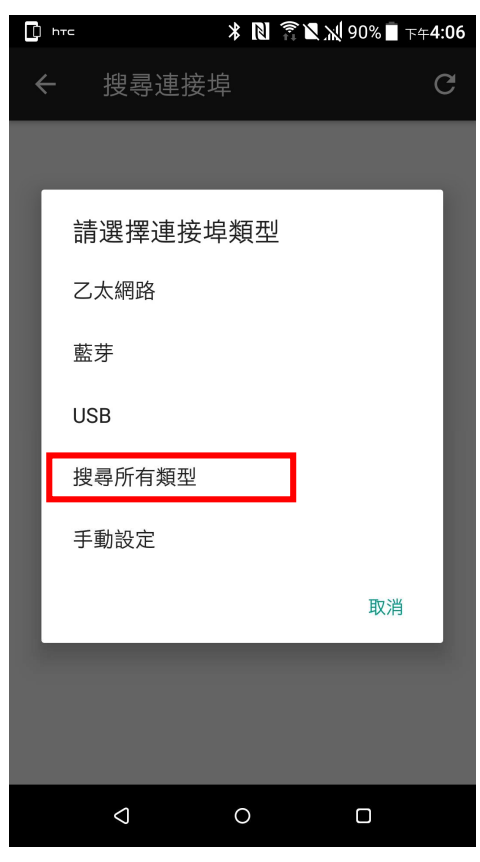

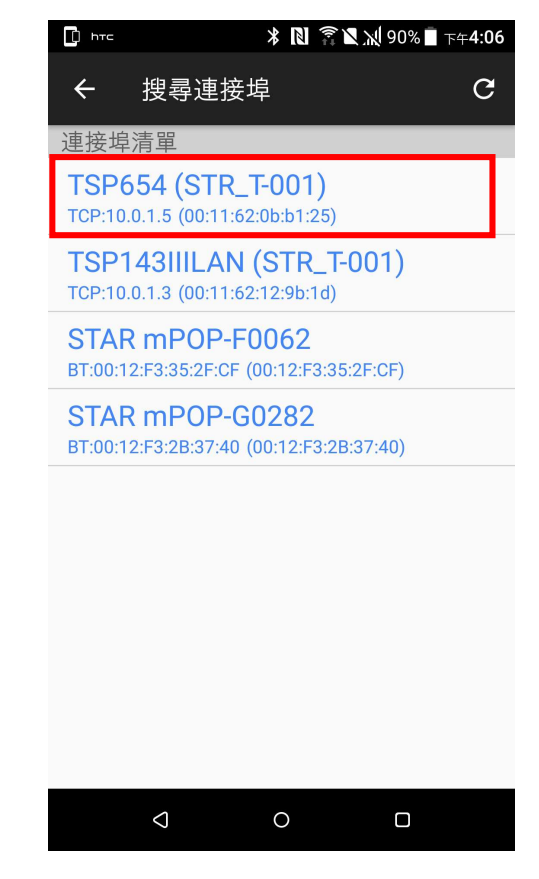

6. 依實際情況回應確認對話框內容.

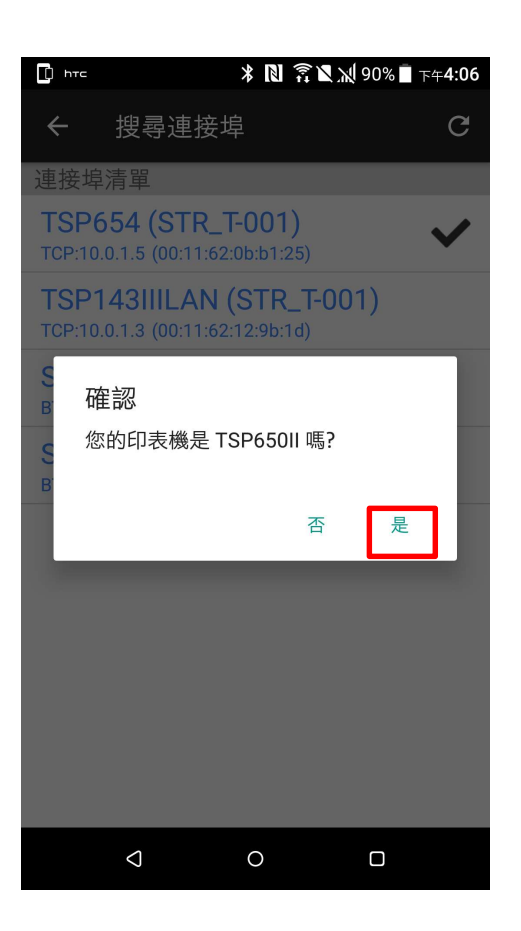

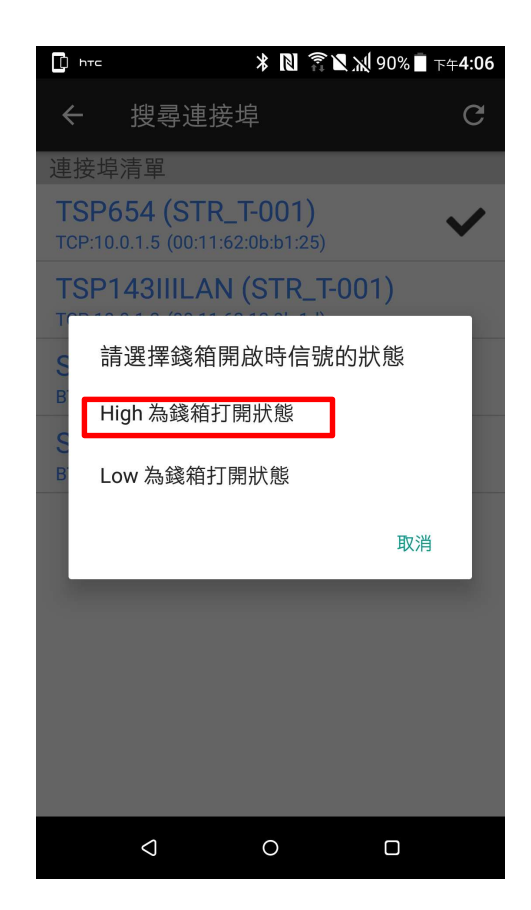

7. 完成印表機選定後,請依您的需求在下拉選單中選擇合適的設定值後,按"寫入設定 值". 如果您希望設定後印表機自動印出設定後的結果,請先勾選畫面中的該選項.

| D htc         | 券 🔃 🛜 🖹 📈 89% 🖥 下午4:07 | 2 |  |  |  |
|---------------|------------------------|---|--|--|--|
| 大睿爹           | 参數工具程式 版本 <b>100</b>   |   |  |  |  |
| 印表機           | 選擇                     |   |  |  |  |
| TSP<br>TCP:10 | 654 (STR_T-001) >      |   |  |  |  |
| 印表機將          | 印表機狀態                  |   |  |  |  |
| 檢視印表機狀態 >     |                        |   |  |  |  |
|               | 印表機序號 >                |   |  |  |  |
| 參數設定          | 定項目                    |   |  |  |  |
| 列印            | 不設定                    |   |  |  |  |
| 列印            | 72mm(48 字)             |   |  |  |  |
| 起始            | 72mm(42 字) *           |   |  |  |  |
|               | 50.8mm(33 字)           |   |  |  |  |
| □ 訖           | 50.8mm(30 字)           |   |  |  |  |
| 寫入設定值         |                        |   |  |  |  |
|               | ⊲ O □                  |   |  |  |  |

下拉選單中有 "\*" 項目為原廠設定值.

8. 更改成功後按左鍵 2 次退出程式.

| 🗋 hte 🔭 🕅 🛜 🗙 📈 89% 🔳 -                                | 下午 <b>4:07</b> |  |  |  |  |  |  |
|--------------------------------------------------------|----------------|--|--|--|--|--|--|
| 大睿參數工具程式 版本100                                         |                |  |  |  |  |  |  |
| 印表機選擇                                                  |                |  |  |  |  |  |  |
| TSP654 (STR_T-001)<br>TCP:10.0.1.5 (00:11:62:0b:b1:25) | >              |  |  |  |  |  |  |
| 印表機狀態                                                  |                |  |  |  |  |  |  |
| 檢視印表機狀態                                                | >              |  |  |  |  |  |  |
|                                                        | >              |  |  |  |  |  |  |
| 參數設定項目                                                 |                |  |  |  |  |  |  |
| 列印寬度 50.8mm(33 字)                                      | •              |  |  |  |  |  |  |
| 列印濃度    不設定                                            | •              |  |  |  |  |  |  |
| 起始列印控制 不設定                                             | •              |  |  |  |  |  |  |
| ✔ 設定完成後,印表機印出設定值                                       |                |  |  |  |  |  |  |
| 寫入設定值                                                  |                |  |  |  |  |  |  |
| 4 0 0                                                  |                |  |  |  |  |  |  |

| D htc                                | * 🖪 🛜 🛛 📈 89% 🗐 T              | ⊊ <b>4:07</b> |  |  |  |  |
|--------------------------------------|--------------------------------|---------------|--|--|--|--|
| 大睿參數工具程式 版本100                       |                                |               |  |  |  |  |
| 印表機選擇                                |                                |               |  |  |  |  |
| TSP654 (STR<br>TCP:10.0.1.5 (00:11:0 | <b>_T-001)</b><br>62:0b:b1:25) | >             |  |  |  |  |
| 印表機狀態                                |                                |               |  |  |  |  |
| 檢視印表機狀態                              |                                | >             |  |  |  |  |
|                                      |                                | >             |  |  |  |  |
| 參數設定項目                               |                                |               |  |  |  |  |
| 列印寬度                                 | 50.8mm(33 字)                   | •             |  |  |  |  |
| 列印濃度                                 | 不設定                            | -             |  |  |  |  |
| 起始列印控制                               | 不設定                            | •             |  |  |  |  |
| ☑設定完成後,印表機印出設定值                      |                                |               |  |  |  |  |
| 寫入設定值                                |                                |               |  |  |  |  |
| Q                                    | 0                              |               |  |  |  |  |

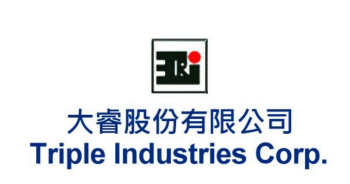

📟 🖸 🕑 🌵 🔺 🔃 🕕 ≋ 🗙 📈 92% 🛙 下午4:25